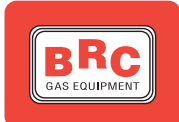

# BRC TESTER cod. 06LB00001200 - F6LB00001200 (Francia)

Il BRC Tester è un computer palmare studiato per comunicare con la centralina elettronica Fly Gas. La sua funzione è quella di visualizzare i parametri di funzionamento del sistema di iniezione gassosa e consentire quindi di individuare le cause di eventuali anomalie.

### I PARAMETRI VISUALIZZABILI DAL BRC TESTER

I parametri visualizzabili con BRC Tester sono quelli riportati nella tabella di fig. 1 dove ne viene esplicato il significato fisico.

| Parametro BRC Tester | Definizione estesa parametro | Significato fisico                                                                                        |
|----------------------|------------------------------|----------------------------------------------------------------------------------------------------|
| Press_1              | Pressione 1                  | Pressione assoluta in ingresso<br>allo SMART                                                              |
| Press_2              | Pressione 2                  | Pressione assoluta in uscita dallo SMART                                                                  |
| M.A.P.               | Pressione collettore         | Pressione assoluta nel collettore<br>di aspirazione del motore                                            |
| Temperat             | Temperatura                  | Temperatura letta dal sensore<br>posto in uscita dal GENIUS                                               |
| PortGas              | Portata di gas               | Portata di GPL richiesta dal moto-<br>re                                                                  |
| DutyINJ              | Duty cycle iniettori benzina | Rapporto tra il tempo di iniezione,<br>calcolato dalla centralina benzina,<br>e il tempo ciclo del motore |
| TPS                  | Throttle position sensor     | Segnale del potenziometro farfal-<br>la                                                                   |
| GiriMot.             | Giri motore                  | Regime di rotazione del motore                                                                            |
| SondLamb             | Sonda lambda                 | Segnale del sensore sonda lamb-<br>da.                                                                    |
| LivelGas             | Livello gas                  | Segnale proveniente dal sensore<br>di livello posto sulla multivalvola                                    |
| DutyPWM              | Duty cycle PWM               | Duty cycle degli otturatori coman-<br>dati in frequenza                                                   |
| Ott.PWM              | Otturatori PWM               | Numero di otturatori comandati in frequenza (1 o 2)                                                       |
| Ott.PCM              | Otturatori PCM               | Numero di otturatori comandati secondo logica PCM                                                         |

#### VALORI TIPICI DEI SEGNALI VISUALIZZABILI CON BRC TESTER

| SEGNALE                   | Valore minimo        | Valore massimo |
|---------------------------|----------------------|----------------|
| Temperatura (°C)          | Temperatura ambiente | 80(90)         |
| Otturatori (n°)           | 0                    | 7(*)           |
| Duty Cycle otturatori (%) | 0                    | 90             |
| Duty Cycle iniettori (%)  | 0                    | 100            |
| MAP (mbar)                | 300                  | 1000           |
| Pressione 1 (mbar)        | 1000                 | 2300           |
| Pressione 2 (mbar)        | 300                  | 1200           |
| TPS (mV)(**)              | 300                  | 5000           |
| Sonda Lambda (mV)(**)     | 0                    | 1000           |

### IMPORTANTE

Tutte le pressioni sono rilevate come pressioni assolute, cioè:

- 0 mbar significa il vuoto assoluto

- la pressione atmosferica vale circa 1000 mbar (a livello del mare)

per cui, ad esempio

- p1 = 1800 mbar significa una pressione di circa 0,8 bar al disopra della pressione atmosferica

- p2 = 700 mbar significa una depressione di circa 0,3 bar rispetto alla pressione atmosferica

(\*) Il valore è riferito ad installazioni effettuate con un distributore Smart singolo

(\*\*) In casi particolari il segnale può avere andamenti molto diversi; consultare gli schemi specifici.

#### ACCENSIONE E COLLEGAMENTO DEL BRC TESTER

Il BRC Tester (fig. 2) viene alimentato collegandolo alla presa dell'accendisigari della vettura. Il collegamento con la centralina Fly Gas viene effettuato mediante l'apposito connettore con la presa diagnosi della centralina stessa.

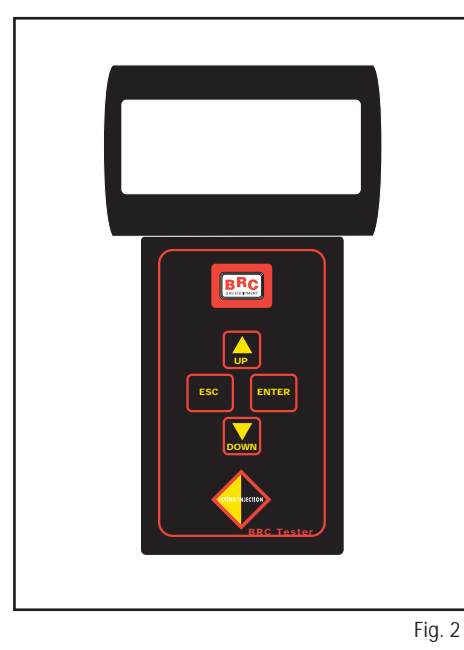

Esequite queste due operazioni compare sul display la videata di fig. 3. Sono qui visualizzati i dati caratteristici della centralina di iniezione gassosa, quali:

- Versione centralina riferito all'hardware elettronico.
- Versione Software riferito al programma di gestione del sistema di iniezione.
- Versione Tabella

riferito ai dati caratteristici della vettura installata. Nel caso in cui la centralina non sia in grado di comunicare con il BRC Tester, accanto alle tre versioni compare la scritta:

No Com.

Il tasto ENTER ha la funzione di confermare delle scelte e di passare alle videate successive. Il percorso a ritroso viene effettuato premendo sul tasto

ESC. I tasti freccia hanno la funzione di scorrere le possibilità di scelta su ciascuna singola schermata.

Dalla videata successiva, visualizzata premendo il tasto ENTER, è possibile scegliere la funzione di BRC Tester.

Scorrendo con le frecce e confermando con ENTER la visualizzazione dei Dati a Pagine, come indicato in fig. 4, è possibile visualizzare i parametri di funzionamento del sistema quattro alla volta, come indicato nelle figg. 5, 6, 7.

All'interno di questo tipo di visualizzazione il passaggio da una pagina alla successiva è effettuato premendo il tasto ENTER. Allo stesso modo si ritorna dalla videata di fig. 7 a quella di fig. 5.

Tornando al menù principale con il tasto ESC e scegliendo la visualizzazione dei Dati Globali, come indicato in fig. 8, è possibile visualizzare tutti i parametri di funzionamento del sistema su un'unica videata, come in fig. 9. In essa sono organizzati secondo la tabella di fig. 10.

Tornando al menù principale con il tasto ESC e scegliendo la visualizzazione di Altre funzioni, come indicato in fig. 11, è possibile passare alla videata di fig. 12 e quindi cambiare l'impostazione della linqua (fig. 13) utilizzando sempre i tasti freccia per indicare la scelta ed il tasto ENTER per confermarla.

|                   |      |            | _     |            |            |          |      |
|-------------------|------|------------|-------|------------|------------|----------|------|
| 'BRC FLYING INJEC | TION | 1,         |       | `a=        | b=         | C =      | `    |
| 'Ver.Central.     |      | `          |       | `d=        | e=         | f=       | `    |
| 'Ver.Software     |      | `          |       | , d=       | h=         | i =      | `    |
| 'Ver.Tabella      |      | ١          |       | `l=        | m=         | n=       | `    |
|                   |      | Fig. 3     | ]     |            |            |          |      |
| 'BRC FLYING INJEC | TION | 1,         |       | a =        | Press_1    | [mbar]   |      |
| `-> Dati a Pagine |      | `          |       | b =        | Press_2    | [mbar]   |      |
| ` Dati Globali    |      | `          |       | C =        | M.A.P. [   | mbar]    |      |
| ` Altre Funzion   | i    | `          |       | d =        | Temperat   | :[(C]    |      |
|                   |      |            |       | e =        | PortGas    | [g/s]    |      |
|                   |      | Fig. 4     | ļ     | f =        | Duty INJ   | Γ        |      |
|                   |      |            | ]     | g =        | · TPS [mV] | [airi/m  | in 1 |
| 'Press_1          | mbar | . '        |       | i =        | SondLamb   | [giri/ml | ]    |
| 'Press_2          | mbar | . '        |       | 1 =        | : LivelGas | 5 [mV]   |      |
| `M.A.P.           | mbar | <u>, '</u> |       | m =        | DutyPWM@   | 0        |      |
| 'Temperat         | " C  | ١          |       | n =        | Ott.PWM    | Ott.PCM  |      |
|                   |      | Fig. 5     | J     |            |            |          | Fi   |
| 'PortGas          | g/s  | `          | ]     | 'BRC       | FLYING     | INJECTI  | on ' |
| 'DutyINJ          |      | `          |       | ' D        | ati a Pa   | agine    | `    |
| `TPS              | mV   | `          |       | ' D        | ati Glo    | bali     | `    |
| 'GiriMot.         | 1/m  | ١          |       | `-> A      | ltre Fu    | nzioni   | `    |
|                   |      | Fig. 6     | )     |            |            |          | Fi   |
| `SondLamb         | mV   | ١          |       | 'BRC       | FLYING     | INJECTI  | ON ' |
| `LivelGas         | mV   | `          |       | `-> C      | ambio L    | ingua    | `    |
| 'DutyPWM          |      | `          |       | <b>`</b>   |            |          | `    |
| 'Ott.PWM Ott.PC   | М    | `          |       | x          |            |          | `    |
|                   |      | Fig. 7     | <br>, |            |            |          | Fi   |
| 'BRC FLYING INJEC | TION | 1,         | ]     | 'BRC       | FLYING     | INJECTI  | ON ' |
| ' Dati a Pagine   |      | `          |       | ' LAN      | GUAGE S    | ELECTIO  | N '  |
| '-> Dati Globali  |      | `          |       | `-> T      | TA         | FRA      | 、    |
| ' Altre Funzion   | i    | `          |       | יין<br>דין | SP         | ENG      | 、    |
|                   | ÷    |            |       |            |            | 0110     |      |

Fig. 13

Fia. 9

Fig. 10

Fig. 11

١.

•

١.

Fig. 12

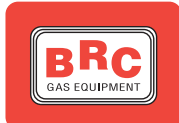

# BRC TESTER cod. 06LB00001200 - F6LB00001200 (France)

Le BRC Tester est un ordinateur palmaire étudié pour communiquer avec la centrale électronique Fly Gas.

Sa fonction est celle de visualiser les paramètres de fonctionnement du système d'injection gazeuse et donc consentir d'individuer les causes d'anomalies éventuelles.

### LES PARAMETRES VISUALISABLES PAR LE BRC TESTER

Les paramètres visualisables avec BRC Tester sont ceux indiqués dans le tableau ci-dessous dans la fig. 1 où leur sens physique est bien expliqué.

| Paramètre BRC Tester | Définition étendue paramètre  | Sens physique                                                                                          |
|----------------------|-------------------------------|----------------------------------------------------------------------------------------------------|
| Press_1              | Pression 1                    | Pression absolue en entrée au<br>SMART                                                                 |
| Press_2              | Pression 2                    | Pression absolue en sortie du<br>SMART                                                                 |
| М.А.Р.               | Pression collecteur           | Pression absolue dans le collec-<br>teur d'aspiration du moteur                                        |
| Températ             | Température                   | Température lue par le senseur<br>situé en sortie du GENIUS                                            |
| DébitGaz             | Débit de gaz                  | Débit de GPL demandé par le moteur                                                                     |
| DutyINJ              | Duty cycle injecteurs essence | Rapport entre le temps d'injection,<br>calculé par la centrale essence, et le<br>temps cycle du moteur |
| TPS                  | Throttle position sensor      | Signal du potentiomètre papillon                                                                       |
| ToursMot.            | Tours moteur                  | Régime de rotation du moteur                                                                           |
| OxygSens             | Sonde lambda                  | Signal du senseur sonde lambda                                                                         |
| NiveauGaz            | Niveau du gaz                 | Signal provenant du senseur de<br>niveau situé sur la polyvanne                                        |
| DutyPWM              | Duty cycle PWM                | Duty cycle des clapets com-<br>mandés en fréquence                                                     |
| Ott.PWM              | Clapets PWM                   | Nombre de clapets commandés<br>en fréquence (1 ou 2)                                                   |
| Ott.PCM              | Clapets PCM                   | Nombre de clapets commandés selon logique PCM                                                          |

#### VALEURS TYPIQUES DES SIGNAUX VISUALISABLES AVEC BRC TESTER

| SIGNAL                    | Valeur min.          | Valeur max. |
|---------------------------|----------------------|-------------|
| Température (°C)          | Température ambiante | 80(90)      |
| Clapets (n°)              | 0                    | 7(*)        |
| Duty Cycle clapets (%)    | 0                    | 90          |
| Duty cycle injecteurs (%) | 0                    | 100         |
| MAP (mbar)                | 300                  | 1000        |
| Pression 1 (mbar)         | 1000                 | 2300        |
| Pression 2 (mbar)         | 300                  | 1200        |
| TPS (mV)(**)              | 300                  | 5000        |
| Sonde Lambda (mV)(**)     | 0                    | 1000        |

### IMPORTANT

Toutes les pressions sont relevées commes des pressions absolues, c'est-à-dire:

- 0 mbar signifie le vide absolu

- la pression atmosphérique est de 1000 mbar environ (au niveau de la mer) et, donc, par exemple:

- p1 = 1800 mbar signifie une pression de 800 mbar environ au-dessus de la pression atmosphérique

- p2 = 700 mbar signifie une dépression de 0,3 bar environ par rapport à la pression atmosphérique

((\*) La valeur se réfère à des installations effectuées avec un seul distributeur Smart

(\*\*) En cas particuliers le signal peut avoir des cours très différents; consulter les schémas spécifiques.

#### ALLUMAGE ET BRANCHEMENT DU BRC TESTER

Le BRC Tester (fig. 2) est alimenté en le branchant à l'allume-cigare de la voiture.

Le branchement avec la centrale Fly Gas est effectué par le spécial connecteur avec la prise diagnostic de la centrale même.

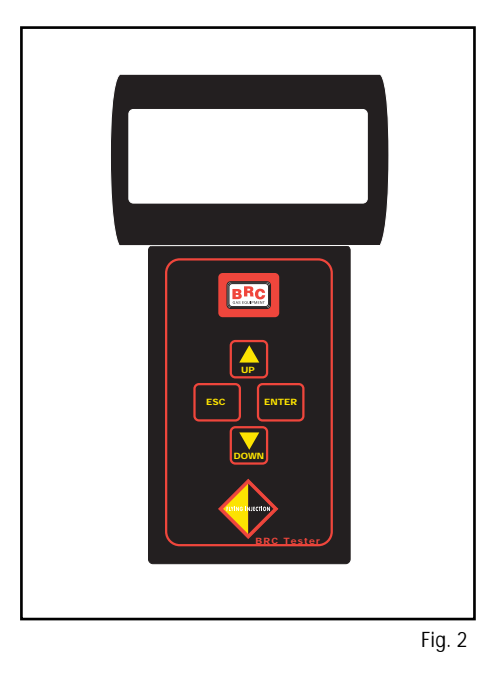

Après ces deux opérations l'image vidéo de la fig. 3 apparaît sur l'écran. On visualise ici les données caractéristiques de la centrale d'injection gazeuse, telles que:

- Version centrale réf. à l'hardware électronique.
- Version logiciel réf. au programme de gestion du
- système d'injection.
- Version Tableau

réf. aux données caractéristiques de la voiture installée. Au cas où la centrale n'est pas en mesure de communiquer avec le BRC Tester, à côté des trois versions apparaît:

No Com.

La touche ENTER a la fonction de confirmer des choix et de passer aux images vidéo suivantes. Le parcours à reculons est effectué en appuyant sur la touche ESC. Les touches flèche ont la fonction de

parcourir les possibilités de choix sur chaque image de l'écran.

De l'image vidéo suivante, visualisée en appuyant sur la touche ENTER, il est possible de choisir la fonction de BRC Tester.

En parcourant avec les flèches et en confirmant avec ENTER la visualisation des *Données par Pages*, comme indiqué dans la fig. 4, il est possible de visualiser les paramètres de fonctionnement du système quatre à la fois, comme indiqué dans les figures 5, 6, 7.

A l'intérieur de ce type de visualisation le passage d'une page à celle suivante est effectué en appuyant sur la touche ENTER. De la même façon on retourne à l'image vidéo de la fig. 7 à celle de la fig. 5.

En retournant au menu principal avec la touche ESC et en choisissant la visualisation des *Données Globales*, comme indiqué dans la fig. 8, il est possible de visualiser tous les paramètres de fonctionnement du système sur une unique image vidéo, comme dans la fig. 9. Ici ils sont organisés selon le tableau de la fig.10.

En retournant au menu principal avec la touche ESC et en choisissant la visualisation des *Autres fonctions*, comme indiqué dans la fig. 11, il est possible de passer à l'image vidéo de la fig. 12 et donc changer de langue (fig. 13) en utilisant toujours les touches flèche pour indiquer le choix et la touche ENTER pour le confirmer.

| 'BRC FLYING INJECTION     | 1,         | `a=        |
|---------------------------|------------|------------|
| 'Ver.Centrale             | <b>`</b>   | `d=        |
| 'Ver.Logiciel             | <b>`</b>   | `g=        |
| 'Ver.Tableau              | <b>`</b>   | `l=        |
|                           | Fig. 3     |            |
| 'BRC FLYING INJECTION     | 1,         | 2 -        |
| '-> Donnes par pages      | x          | a =<br>b = |
| ` Donnes Globales         | x          | C =        |
| ` Autres Functions        | x          | d =        |
|                           |            | e =        |
|                           | Fig. 4     | f =        |
|                           |            | g =        |
| 'Press_1 mbar             | . /        | i =        |
| 'Press_2 mbar             | . '        | 1 =        |
| 'M.A.P. mbar              | . /        | m =        |
| 'Temperat "C              | <b>`</b>   | n =        |
|                           | Fig. 5     | <u>L</u>   |
| `DebitGaz g/s             | `          | 'BRC F     |
| 'DutyINJ                  | N I        | ' Do       |
| 'TPS mV                   | x          | ' Do       |
| 'ToursMot 1/m             | <b>`</b>   | `-> Au     |
|                           | Fig. 6     |            |
| `OxigSens mV              | `          | 'BRC F     |
| 'NiveauGaz mV             | <b>`</b>   | `-> Ch     |
| 'DutyPWM                  | <b>`</b>   | `          |
| 'Ott.PWM Ott.PCM          | <b>、</b>   | <b>`</b>   |
|                           | <br>Fig. 7 | L          |
| <br>'BRC FLYING INJECTION | 1,         | 'BRC F     |

| `a=  | b= | C = | Ň    |
|------|----|-----|------|
| `d=  | e= | f=  | `    |
| , d= | h= | i=  | `    |
| `l=  | m= | n=  | `    |
|      |    |     |      |
|      |    |     | Fig. |

| а | = | Press_1 [mbar]      |
|---|---|---------------------|
| b | = | Press_2 [mbar]      |
| С | = | M.A.P. [mbar]       |
| d | = | Temperat [( C]      |
| е | = | DebitGaz [g/s]      |
| f | = | Duty INJ            |
| g | = | TPS [mV]            |
| h | = | ToursMot [giri/min] |
| i | = | OxigSens [mV]       |
| 1 | = | NiveauGaz [mV]      |
| m | = | DutyPWM@            |
| n | = | Ott.PWM Ott.PCM     |
|   |   |                     |

Fig. 10

| 'BRC | FLYING | G INC | JECTIO | N ' |
|------|--------|-------|--------|-----|
| N    | Donnes | par   | pages  | `   |
| v    | Donnes | Glob  | bales  | `   |
| `->  | Autres | Func  | ctions | `   |
|      |        |       |        |     |
|      |        |       |        | Fig |

| 'BRC FLYING INJECTION | N ' |
|-----------------------|-----|
| `-> Change Langue     | ٢   |
| ۱.                    | ١   |
| x                     | ١   |
|                       |     |

Fig. 12

| 'BRC FLYIN | IG INJECTION' |
|------------|---------------|
| ' LANGUAGE | SELECTION `   |
| `-> ITA    | FRA `         |
| ` ESP      | ENG '         |

Donnes par pages

Autres Functions

'-> Donnes Globales

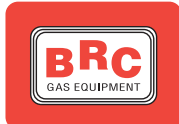

# BRC TESTER cod. 06LB00001200 - F6LB00001200 (France)

The BRC Tester is a portable computer studied to communicate with the Fly Gas electronic control unit.

It is aimed at displaying the working parameters of the gaseous injection system and it therefore allows to determine the causes of possible anomalies.

## PARAMETERS DISPLAYABLE FROM BRC TESTER

The parameters displayable with BRC Tester are those quoted in the table below (fig. 1) where their physical meaning is explained.

| BRC Tester Parameter | Parameter extended definition | Physical meaning                                                                          |
|----------------------|-------------------------------|-------------------------------------------------------------------------------------------|
| Press_1              | Pressure 1                    | Absolute pressure at the entry of the SMART                                               |
| Press_2              | Pressure 2                    | Absolute pressure at the exit of the SMART                                                |
| M.A.P.               | Manifold pressure             | Absolute pressure in the engine intake manifold                                           |
| Temperat             | Temperature                   | Temperature read by the sensor placed at the exit of the GENIUS                           |
| PortGas              | Gas flow                      | LPG flow requested by the engine                                                          |
| DutyINJ              | Petrol injectors Duty cycle   | Ratio between the injection time, calculated by the petrol ECU, and the engine cycle time |
| TPS                  | Throttle position sensor      | Throttle potentiometer signal                                                             |
| GiriMot.             | rpm                           | Engine rpm                                                                                |
| SondLamb             | Lambda oxygen sensor          | Lambda oxygen sensor signal                                                               |
| LivelGas             | Gas level                     | Signal coming from the level sen-<br>sor placed on the multivalve                         |
| DutyPWM              | PWM Duty cycle                | Duty cycle of the shutters control-<br>led in frequency                                   |
| Ott.PWM              | PWM shutters                  | Number of shutters controlled in frequency (1 or 2)                                       |
| Ott.PCM              | PCM shutters                  | Number of shutters controlled according to PCM logic                                      |

### TYPICAL VALUES OF THE SIGNALS DISPLAYED WITH ECU DIAGNOSTIC

| SIGNAL                        | Min. value          | Max. value |
|-------------------------------|---------------------|------------|
| Temperature (°C)              | Ambient temperature | 80(90)     |
| Shutters (n°)                 | 0                   | 7(*)       |
| Shutter Duty Cycle (%)        | 0                   | 90         |
| Injector Duty Cycle (%)       | 0                   | 100        |
| MAP (mbar)                    | 300                 | 1000       |
| Pressure 1 (mbar)             | 1000                | 2300       |
| Pressure 2 (mbar)             | 300                 | 1200       |
| TPS (mV)(**)                  | 300                 | 5000       |
| Lambda oxygen sensor (mV)(**) | 0                   | 1000       |

### IMPORTANT

All pressures are taken as absolute pressures, i.e.:

- 0 mbar means absolute vacuum

- the atmospheric pressure is about 1000 mbar (at sea level)

- so, for instance

- p1 = 1800 mbar means a pressure of about 0.8 bar over the atmospheric pressure

- p2 = 700 mbar means a depression of about 0.3 bar as per the atmospheric pressure

(\*) the value refers to installations with a single Smart distributor

(\*\*) in special cases the signal may have very different runs; refer to the specific plans.

### **BRC TESTER IGNITION AND CONNECTION**

The BRC Tester (fig. 2) is fed by connecting it to the car electric lighter outlet.

The connection with the Fly Gas electronic control unit is through the special connector with the diagnostic point of the Ecu.

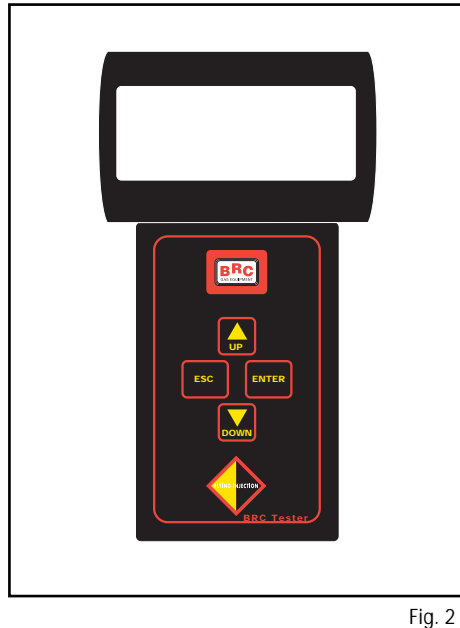

After these two operations the figure 3 appears on the display. The characteristic data of the gaseous injection electronic control unit are here displayed, such as:

- FCU version referred to the electronic hardware.
- Software version referred to the injection system managing programme.
- Table version

referred to the characteristic data of the car installed. If the electronic control unit is unable to communicate with the BRC Tester, close to the three versions the following notice appears:

No Com.

The ENTER key is aimed at confirming the choices and at passing to the next screen images. The

backwards path is performed by pushing the ESC key. The arrow keys are aimed at scrolling the choice possibilities on each screen image.

From the next screen image, displayed by pushing the ENTER key, it is possible to choose the function of the BRC Tester.

By scrolling with the arrows and confirming with ENTER the Data per Pages displaying, as shown in the fig. 4, it is possible to display the working parameters of the system four at a time, as shown in the figures 5, 6, 7.

Inside this type of displaying the passage from a page to the next one is obtained by pushing the ENTER key. In the same way it is possible to come back from the screen image of the fig. 7 to the one of the fig. 5.

Coming back to the main menu with the ESC key and choosing the Global Data displaying, as shown in the fig. 8, it is possible to display all the working parameters of the system on an only screen image, as shown in the fig. 9. There they are organized according to the table of the fig. 10.

Coming back to the main menu with the ESC key and choosing the Other Functions displaying, as shown in the fig. 11, it is possible to pass to the screen image of the fig. 12 and therefore to change the language setting (fig. 13) by using always the arrow keys to indicate the choice and the ENTER kev to confirm it.

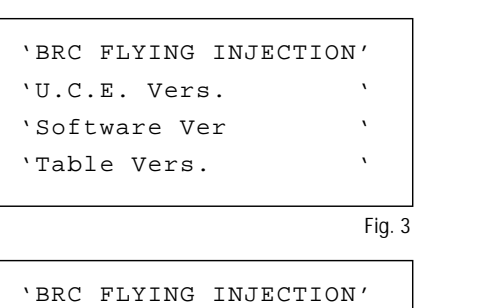

'-> Data per Pages Global Data

'Press 1

'Press 2

'Temperat

`M.A.P.

•

١

`->

Other Functions

| `a=  | b= | C = | ١      |
|------|----|-----|--------|
| `d=  | e= | f=  | ١      |
| , d= | h= | i=  | ٢      |
| `l=  | m= | n=  | v      |
|      |    |     |        |
|      |    |     | Fig. 9 |

| a | = | Press_1 [mbar]  |
|---|---|-----------------|
| b | = | Press_2 [mbar]  |
| С | = | M.A.P. [mbar]   |
| d | = | Temperat [( C]  |
| e | = | GasFlow [g/s]   |
| f | = | Duty INJ        |
| g | = | TPS [mV]        |
| h | = | RPM [1/min]     |
| i | = | Lamba [mV]      |
| 1 | = | Gas Level [mV]  |
| m | = | DutyPWM@        |
| n | = | Ott.PWM Ott.PCM |
|   |   |                 |

Fig. 5

١

mbar

mbar

mbar'

"C '

Fia. 4

| 'GasFlow | g/s | ` |
|----------|-----|---|
| 'DutyINJ |     | ۲ |
| `TPS     | mV  | ۲ |
| `R.P.M.  | 1/m | ۲ |
|          |     |   |

| Fia. | 6 |
|------|---|
|      | ~ |

| `Lamba     | mV      | ` |
|------------|---------|---|
| 'Gas Level | mV      | ` |
| 'DutyPWM   |         | ` |
| 'Ott.PWM   | Ott.PCM | ` |
|            |         |   |

Fig. 7

| d = Temperat [( C]    |        |
|-----------------------|--------|
| e = GasFlow [g/s]     |        |
| f = Duty INJ          |        |
| g = TPS [mV]          |        |
| h = RPM [1/min]       |        |
| i = Lamba [mV]        |        |
| l = Gas Level [mV]    |        |
| m = DutyPWM@          |        |
| n = Ott.PWM Ott.PCM   |        |
|                       |        |
| I                     | Fig. 1 |
|                       |        |
| 'BRC FLYING INJECTION | '      |
| ' Data per Pages      | `      |
| ' Global Data         | `      |
| `->Other Functions    | ۰      |

'BRC FLYING INJECTION' '-> Change Language

Fig. 12

`

Fig. 11

| 'BR | C FLYING INJECTIC | N' | 'BI |
|-----|-------------------|----|-----|
| `   | Data per Pages    | `  | ١   |
| `-> | Global Data       | `  | `-> |
| `   | Other Functions   | `  | ١   |
|     |                   |    |     |

| 'BRC | FLYINC | G INJECTION | <b>1</b> ' |
|------|--------|-------------|------------|
| ` LA | NGUAGE | SELECTION   | ١          |
| `->  | ITA    | FRA         | ١          |
| ١    | ESP    | ENG         | `          |

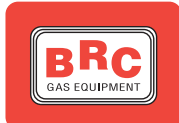

# BRC TESTER cod. 06LB00001200 - F6LB00001200 (Francia)

El BRC Tester es un ordenador palmar estudiado para comunicar con la centralita electrónica Fly Gas.

Su función es la de visualizar los parámetros de funcionamiento del sistema de inyección gaseosa y consentir por consiguiente individuar las causas de eventuales anomalías.

### LOS PARAMETROS VISUALIZABLES DESDE EL BRC TESTER

Los parámetros visualizables con BRC Tester son los indicados en la tabla de la figura 1 donde se explica su significado físico.

| Parámetro BRC Tester | Definición extendida parámetro | Significado físico                                                                                                   |
|----------------------|--------------------------------|----------------------------------------------------------------------------------------------------|
| Press_1              | Presión 1                      | Presión absoluta en entrada del<br>SMART                                                                             |
| Press_2              | Presión 2                      | Presión absoluta en salida del<br>SMART                                                                              |
| M.A.P.               | Presión colector               | Presión absoluta en el colector de<br>aspiración del motor                                                           |
| Temperat             | Temperatura                    | Temperatura leída por el sensor<br>puesto en salida del GENIUS                                                       |
| PortGas              | Flujo de gas                   | Flujo de GPL requerido por el motor                                                                                  |
| DutyINJ              | Duty cycle inyectores gasolina | Coeficiente entre el tiempo de inyec-<br>ción, calculado por la centralita gaso-<br>lina,y el tiempo ciclo del motor |
| TPS                  | Throttle position sensor       | Señal del potenciómetro maripo-<br>sa                                                                                |
| GiriMot.             | Revoluciones motor             | Régimen de rotación del motor                                                                                        |
| SondLamb             | Sonda lambda                   | Señal del sensor sonda lambda.                                                                                       |
| LivelGas             | Nivel gas                      | Señal procedente del sensor de<br>nivel puesto en la multiválvula                                                    |
| DutyPWM              | Duty cycle PWM                 | Duty cycle de los obturadores mandados en frecuencia                                                                 |
| Ott.PWM              | Obturadores PWM                | Número de obturadores manda-<br>dos en frecuencia (1 ó 2)                                                            |
| Ott.PCM              | Obturadores PCM                | Número de obturadores manda-<br>dos según lógica PCM                                                                 |

### VALORES TIPICOS DE LAS SEÑALES VISUALIZABLES CON DIAGNOSTICO CENTRALITA

| SEÑAL                      | Valor mínimo         | Valor máximo |
|----------------------------|----------------------|--------------|
| Temperatura (°C)           | Temperatura ambiente | 80(90)       |
| Obturadores (n°)           | 0                    | 7(*)         |
| Duty Cycle obturadores (%) | 0                    | 90           |
| Duty Cycle inyectores (%)  | 0                    | 100          |
| MAP (mbar)                 | 300                  | 1000         |
| Presión 1 (mbar)           | 1000                 | 2300         |
| Presión 2 (mbar)           | 300                  | 1200         |
| TPS (mV) (**)              | 300                  | 5000         |
| Sonda Lambda (mV) (**)     | 0                    | 1000         |

### IMPORTANTE

Todas las presiones se toman como presiones absolutas, es decir:

- 0 mbar significa el vacío absoluto

- la presión atmosférica vale aprox. 1000 mbar (a nivel del mar)

por lo que, por ejemplo:

- p1 = 1800 mbar significa una presión de aprox. 0,8 bar encima de la presión atmosférica

- p2 = 700 mbar significa una depresión de aprox. 0,3 bar respecto a la presión atmosférica

(\*) El valor se refiere a instalaciones efectuadas con un distribuidor Smart simple

(\*\*) En casos particulares la señal puede tener desarrollos muy diferentes; consultar los esquemas específicos.

### ENCENDIDO Y CONEXION DEL BRC TESTER

El BRC Tester (fig. 2) se alimenta conectándolo a la toma del mechero del coche. La conexión con la centralita Fly Gas se efecúa mediante el especial conectador con la toma diagnóstico de la centralita misma.

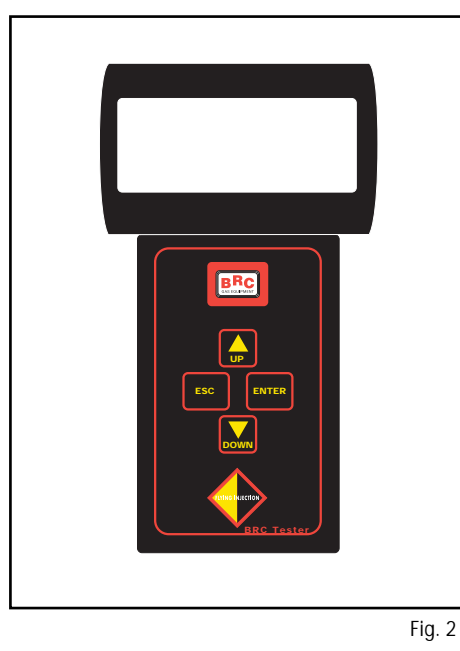

Después de efectuadas estas dos operaciones aparece en la pantalla la imagen de la figura 3. Se visualizan aquí los datos característicos de la centralita de inyección gaseosa, como:

- Versión central referido al hardware electrónico.
- Versión Software referido al programa de gestión del sistema de inyección.
- Versión Cuadro

referido a los datos característicos del coche instalado. Si la centralita no está en condiciones de comunicar con el BRC Tester, junto a las tres versiones aparece el letrero:

No Com.

La tecla ENTER tiene la función de confirmar elecciones y de pasar a las imágenes siguientes. El recorrido hacia atrás se efectúa pulsando la tecla

ESC. Las teclas flecha tienen la función de desviar las posibilidades de elección en cada imagen.

Desde la imagen siguiente, visualizada pulsando la tecla ENTER, es posible elegir la función de BRC Tester.

Desviando con la flechas y confirmando con ENTER la visualización de los *Datos a Páginas*, como indicado en la figura 4, es posible visualizar los parámetros de funcionamiento del sistema cuatro a la vez, como indicado en las figuras 5, 6, 7.

En el interior de este tipo de visualización el pasaje de una página a la siguiente se efectúa pulsando la tecla ENTER. Del mismo modo se regresa de la imagen de la figura 7 a la de la figura 5.

Regresando al menu principal con la tecla ESC y eligiendo la visualización de los *Datos Globales*, como indicado en la figura 8, es posible visualizar todos los parámetros de funcionamiento del sistema en una única imagen, como en la figura 9. En ésta están organizados según la tabla de la figura 10.

Regresando al menu principal con la tecla ESC y eligiendo la visualización de *Otras Funciones*, como indicado en la figura 11, es posible pasar a la imagen de la figura 12 y entonces cambiar la lengua (fig. 13) utilizando siempre las teclas flecha para indicar la elección y la tecla ENTER para confirmarla.

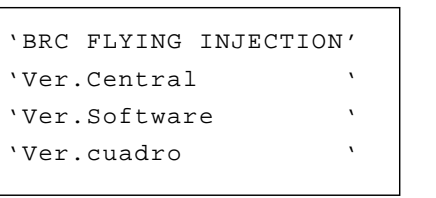

Fig. 3

| BRC | FLYING | INJECTION' |  |
|-----|--------|------------|--|
|     |        |            |  |

- `-> Datos a Paginas
  ` Datos Globales
- Otras Funciones

Fia. 4

| 'Presion1 | mbar' |
|-----------|-------|
| 'Presion2 | mbar' |
| `M.A.P.   | mbar' |
| 'Temperat | "C '  |
|           |       |

Fig. 5

| `FlujoGas | g/s | ` |
|-----------|-----|---|
| 'DutyINJ  |     | ` |
| 'TPS      | mV  | ` |
| `r.p.m.   | 1/m | ` |
|           |     |   |

Fig. 6

| `SondLamb | mV      | ` |
|-----------|---------|---|
| `LivelGas | mV      | ` |
| 'DutyPWM  |         | ` |
| 'Obt.PWM  | Obt.PCM | ` |
|           |         |   |

Fig. 7

| 'BRC | C FLYIN | IG INJECTION | 1, |
|------|---------|--------------|----|
| ` I  | Datos a | a Paginas    | `  |
| `->  | Datos   | Globales     | `  |
| `    | Otras   | Funcione     | `  |

| a –  |   | D-0       | C –     |        |
|------|---|-----------|---------|--------|
| `d=  |   | e=        | f =     | `      |
| , d= |   | h=        | i=      | `      |
| `l=  |   | m=        | n=      | `      |
|      |   |           |         | Fig. 9 |
|      |   |           |         |        |
| a    | = | Presionl  | [mbar]  |        |
| b    | = | Presion2  | [mbar]  |        |
| C    | = | M.A.P. [r | nbar]   |        |
| d    | = | Temperat  | [( C]   |        |
| е    | = | FlujoGas  | [g/s]   |        |
| f    | = | Duty INJ  |         |        |
| g    | = | TPS [mV]  |         |        |
| h    | = | r.p.m. [1 | /min]   |        |
| i    | = | SondLamb  | [mV]    |        |
| 1    | = | LivelGas  | [mV]    |        |
| m    | = | DutyPWM@  |         |        |
| n    | = | Ott.PWM ( | Dtt.PCM |        |
|      |   |           |         |        |

1

1 -

Fig. 10

| ` | BRC | FLYI  | NG | INJECTION | 1,     |
|---|-----|-------|----|-----------|--------|
| ` |     | Datos | а  | Paginas   | `      |
| ۰ |     | Datos | Gl | obales    | `      |
| ` | ->  | Otras | Fυ | inciones  | `      |
|   |     |       |    |           |        |
|   |     |       |    |           | Fia. 1 |

| 'BRC FLYING INJECTIO | Ν′ |
|----------------------|----|
| `-> Cambio Idioma    | `  |
| ۱,                   | `  |
| x                    | `  |
|                      |    |

Fig. 12

| 'BRC       | FLYING | G INJECTION | , |
|------------|--------|-------------|---|
| ' LAI      | NGUAGE | SELECTION   | ` |
| `->        | ITA    | FRA         | ` |
| <b>`</b> ] | ESP    | ENG         | ` |